## AUTHENTICATED MAIL SERVER SETTINGS – Outlook Express

open Outlook express, click Tools

click **Accounts** - opens a new window - click onto the **Mail** tab - highlight the account listed (as shown in picture)

| Internet Accounts |         |            |      |                   |               |                        |  |  |
|-------------------|---------|------------|------|-------------------|---------------|------------------------|--|--|
|                   | All     | Mail       | News | Directory Service |               | Add •                  |  |  |
|                   | Accou   | nt         |      | Туре              | Connection    | <u>R</u> emove         |  |  |
|                   | Selmail | l.wcnet.or | 9    | mail (default)    | Any Available | Properties             |  |  |
|                   |         |            |      |                   |               | Set as <u>D</u> efault |  |  |
|                   |         |            |      |                   |               | Import                 |  |  |
|                   |         |            |      |                   |               | Export                 |  |  |
|                   |         |            |      |                   |               | <u>S</u> et Order      |  |  |
|                   |         |            |      |                   |               | Close                  |  |  |

click **Properties** - opens a new window click **Servers** tab (as shown)

| 😤 mail.wcnet.org Properties 🔹 🔋 🗙            |  |  |  |  |  |  |  |  |
|----------------------------------------------|--|--|--|--|--|--|--|--|
| General Servers Connection Security Advanced |  |  |  |  |  |  |  |  |
| Server Information                           |  |  |  |  |  |  |  |  |
| My incoming mail server is a POP3 server.    |  |  |  |  |  |  |  |  |
| Incoming mail (POP3): mail.wcnet.org         |  |  |  |  |  |  |  |  |
| Outgoing mail (SMTP) authmail.wcnet.org      |  |  |  |  |  |  |  |  |
| Incoming Mail Server                         |  |  |  |  |  |  |  |  |
| Account name: username                       |  |  |  |  |  |  |  |  |
| Password:                                    |  |  |  |  |  |  |  |  |
| Remember password                            |  |  |  |  |  |  |  |  |
| Log on using Secure Password Authentication  |  |  |  |  |  |  |  |  |
| Outgoing Mail Server                         |  |  |  |  |  |  |  |  |
| Wy server requires authentication Settings   |  |  |  |  |  |  |  |  |
|                                              |  |  |  |  |  |  |  |  |
|                                              |  |  |  |  |  |  |  |  |
|                                              |  |  |  |  |  |  |  |  |
| OK Cancel Apply                              |  |  |  |  |  |  |  |  |

change the typed information in **Outgoing mail (SMTP):** authmail.wcnet.org put a check mark in the box: **My server requires authentication** 

click **Settings button –** you get a new window

| Outgoing Mail Serve                                                | . ? 🛛                      |  |  |  |  |  |  |
|--------------------------------------------------------------------|----------------------------|--|--|--|--|--|--|
| Logon Information<br>⊙∐se same settings as my incoming mail server |                            |  |  |  |  |  |  |
| 🔘 L <u>og</u> on using                                             |                            |  |  |  |  |  |  |
| A <u>c</u> count name:                                             |                            |  |  |  |  |  |  |
| <u>P</u> assword:                                                  |                            |  |  |  |  |  |  |
| [                                                                  | Remember pass <u>w</u> ord |  |  |  |  |  |  |
| Log on using Secure Password Authentication                        |                            |  |  |  |  |  |  |
|                                                                    | OK Cancel                  |  |  |  |  |  |  |

make sure you have the DOT in the Use same settings as my incoming mail server

click OK to close this little window, takes you back to the properties window

click **Apply** (this saves the new changes in the properties window); DO **NOT** click **OK** yet, we have have another window to fix

click Advanced tab (as shown)

| 😤 mail.wcnet.org Properties 🛛 🔹 🔀                     |                                       |
|-------------------------------------------------------|---------------------------------------|
| General Servers Connection Security Advanced          |                                       |
| Server Port Numbers                                   |                                       |
| Outgoing mail (SMTP): 587 Use Defaults                |                                       |
| This server reguires a secure connection (SSL)        |                                       |
| Incoming mail (POP3): 110                             |                                       |
| This server requires a secure <u>connection</u> (SSL) |                                       |
| Server Timeouts                                       | OPTIONAL: you may change the          |
| Short Long 3 minutes                                  | Server Timeouts section to 3          |
| Sending                                               | mintues (this gives the program a     |
| Break apart messages larger than 60 🔅 KB              | bit longer to do it's job of sending  |
| Delivery                                              | or receiving emails)                  |
| Leave a copy of messages on server                    | click <b>Apply</b>                    |
| Remove from server after 1 🔷 day(s)                   | click <b>OK</b> (to close the window) |
| Remove from server when deleted from 'Deleted Items'  |                                       |
|                                                       |                                       |
| OK Cancel Apply                                       |                                       |
|                                                       | 1                                     |

change the number in **Outgoing mail** 

587 (SMTP):